#### Publishing Data to a SharePoint Site

| Export - SharePoint Site                                                                                                    |
|----------------------------------------------------------------------------------------------------|
| Save Export Steps                                                                                                    |
| Finished exporting 'Orders' to file 'http://sharepoint/test' successfully.                                                                                                    |
| Do you want to save these export steps? This will allow you to quickly repeat the operation without using the wizard.                                                                                                    |
| I▼ [Sage export steps]                                                                                                    |
|                                                                                                    |
| Save as: Export-http://sharepoint/test_Orders                                                                                                    |
| Description:                                                                                                    |
| Create an Outlook Task. If you regularly repeat this saved operation, you can create an Outlook task that reminds you when it is time to repeat this operation. The Outlook task will include a Run Export button that runs the export operation in Access. C greate Outlook Task Hint: To make your task recur, open it in Outlook and click the Recurrence button. |
| Manage Data Takks Save Export Cancel                                                                                                    |

**Figure 6** If you opt to save the export steps, Access prompts you for the appropriate information.

# Publishing Data to a SharePoint Site

hen you publish data to a SharePoint site, you first copy it to the site and then create links to it from within Access. You can then run your queries, forms, and reports from within Access. The Move to SharePoint Site Wizard assists you with the process of creating the lists in SharePoint, maintaining the relationships between them and creating links to them within Access. Here's how the wizard works:

- 1. Click to select the External Data tab.
- 2. Click the Move to SharePoint button within the SharePoint Lists group. The Move to SharePoint Site Wizard appears (see Figure 7).

| Nove to SharePoint Site Wizard                                                                                                    | ?) |
|----------------------------------------------------------------------------------------------------|----|
| Where do you want to move your data?                                                                                                    |    |
| This wizard moves all your data to a SharePoint site by creating a SharePoint list for each table and then inking each<br>list back to your existing database.                   | ı  |
| What SharePoint site do you want to use?                                                                                                    |    |
|                                                                                                    |    |
| ✓ Save a copy of my database to the SharePoint site and create shortcuts to my Access forms and reports.<br>Select a document library to save your database to:<br><u>Browse</u> |    |
|                                                                                                    |    |
| Next> Cancel                                                                                                    |    |

**Figure 7** The Move to SharePoint Site Wizard walks you through the process of moving Access tables to SharePoint lists.

**3.** Designate the SharePoint site that you want to use (for example, http://sharepoint/test).

#### Publishing Data to a SharePoint Site

- 4. If you plan to run your forms and reports from within Access (rather than from within SharePoint), click Next. It is important to note that you either need to specify a document library (the default) or clear the Save a Copy checkbox. Otherwise, the next button will not be available. The process of creating the lists in SharePoint is quite involved and will probably take some time, especially if you have a large number of tables. You can click Stop at any time to abort the process.
- 5. When the process completes, the wizard should appear as in Figure 8. If there are warnings or errors, you should click to Show Details. Your screen will then appear as in Figure 9. Notice that the details show you the lists the wizard created, where the backup copy of your database is, and what table contains a log of issues encountered by the wizard.
- 6. Click Finish to complete the process. Notice that the Access tables appear with links to the SharePoint lists (see Figure 10).

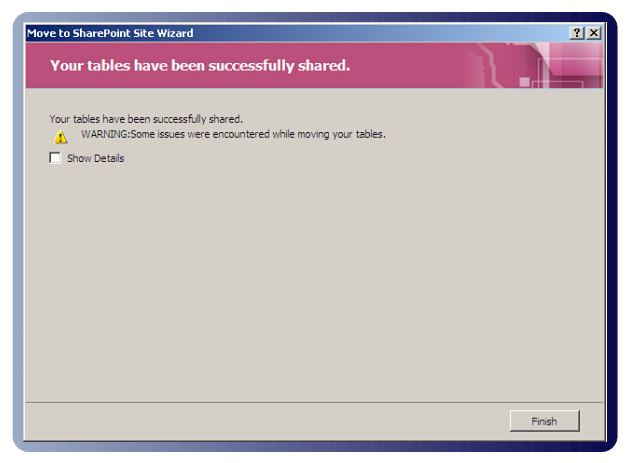

**Figure 8** The wizard provides you with information upon completion.

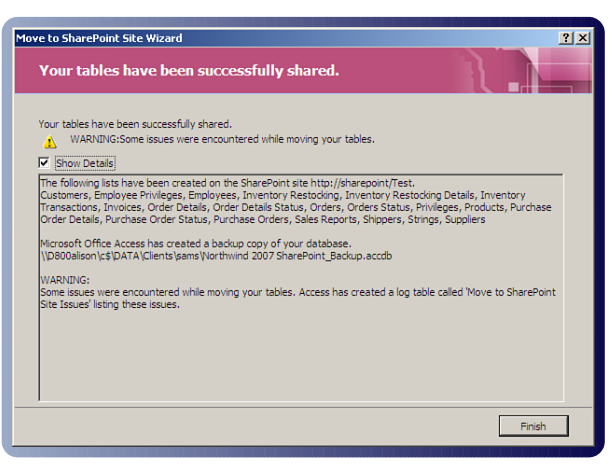

**Figure 9** You can opt to view the details of everything that occurred during the process of creating SharePoint lists.

#### Publishing Data to a SharePoint Site

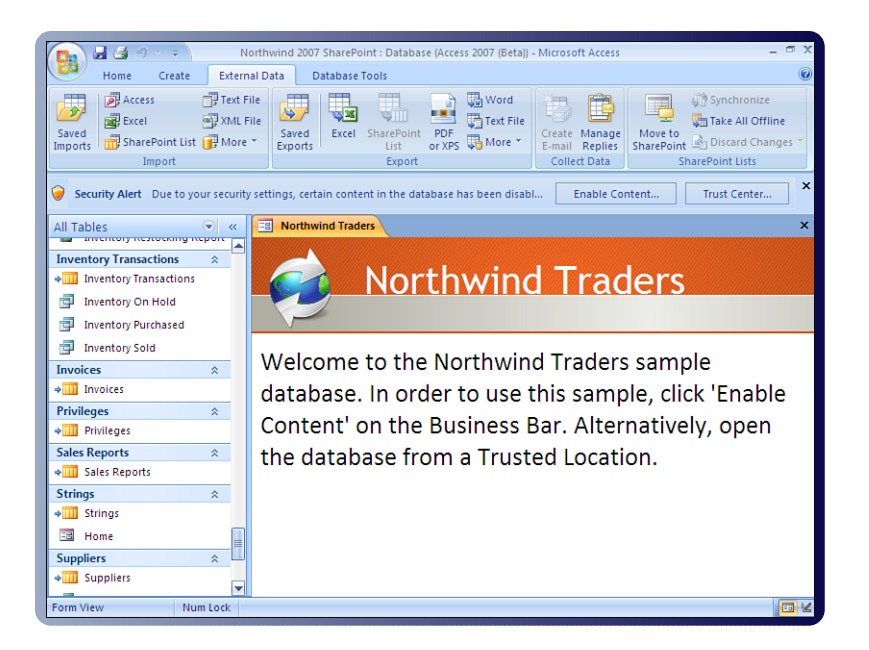

**Figure 10** When you close the wizard, you will see that the database links to all the SharePoint lists.

It is important that you review the Move to SharePoint Site Issues table. This table lists all issues encountered during the upsizing process. The Move to SharePoint Site Issues table appears in Figure 11. Now that the SharePoint lists are created, you can view and edit list data from within Microsoft Access (see Figure 12). You can also run forms and reports based on that data (see Figures 13 and 14). You can also edit data directly from the SharePoint site (see Figure 15). Because the lists are linked, all changes are reflected both in Access and in SharePoint.

| Northwin                                                                                                    | nd 20        | 07 SharePoint : Databa Table To                               | pols                                           |                                                 |                                          | _ D >                                                        |  |  |  |
|----------------------------------------------------------------------------------------------------|--------------|---------------------------------------------------------------|------------------------------------------------|-------------------------------------------------|------------------------------------------|--------------------------------------------------------------|--|--|--|
| Home Create Extern                                                                                           | nal D        | ata Database Tools Datas                                      | heet                                           |                                                 |                                          | 0                                                            |  |  |  |
| Saved<br>Imports SharePoint List () More<br>Import                                                           | File<br>File | Saved Exports Excel SharePoint PE List or )<br>Exports Export | Word<br>↓ Text File<br>↓ Text File<br>↓ More ▼ | Create Manage<br>E-mail Replies<br>Collect Data | Move to<br>SharePoint & Di<br>SharePoint | nchronize<br>ke All Offline<br>iscard Changes 🍸<br>int Lists |  |  |  |
| Security Alert Due to your security settings, certain content in the database has been disabl Enable Content |              |                                                               |                                                |                                                 |                                          |                                                              |  |  |  |
| All Tables 💿 «                                                                                               | Ē            | Northwind Traders Move                                        | to SharePoint Site                             | Issues                                          |                                          | ×                                                            |  |  |  |
| Suice Reports                                                                                                |              | Issue 👻                                                       | Reason 🔹                                       | Object Type 🔹                                   | Object Name 🗸                            | Field Name                                                   |  |  |  |
| Sales Reports                                                                                                |              | Referential Integrity will                                    | SharePoint                                     | Relationship                                    | Products -                               | ID .                                                         |  |  |  |
| Strings A                                                                                                    |              | not be enforced.                                              | does not                                       |                                                 | Purchase                                 |                                                              |  |  |  |
| Home                                                                                                    |              |                                                               | support<br>referential                         |                                                 | Order Details                            |                                                              |  |  |  |
| Suppliers                                                                                                    |              | Referential Integrity will                                    | SharePoint                                     | Relationship                                    | Products -                               | ID                                                           |  |  |  |
| → III Suppliers                                                                                              |              | not be enforced.                                              | does not                                       |                                                 | Order Details                            |                                                              |  |  |  |
| Product Purchases                                                                                            |              |                                                               | support<br>referential                         |                                                 |                                          |                                                              |  |  |  |
| 🗐 Purchase Details Extended                                                                                  |              | Validation rule will not be                                   | Data                                           | Table                                           | Purchase                                 | Date Receive                                                 |  |  |  |
| Suppliers Extended                                                                                           |              | enforced.                                                     | validation                                     |                                                 | Order Details                            |                                                              |  |  |  |
| Supplier Details                                                                                             |              |                                                               | rules will not                                 |                                                 |                                          |                                                              |  |  |  |
| Supplier List                                                                                                |              | Data Tura will be abarred                                     | be moved to                                    | Table                                           | Durahasa                                 | Quantity                                                     |  |  |  |
| Supplier Address Book                                                                                        |              | Data Type will be changed.                                    | does not                                       |                                                 | Order Details                            | quantity                                                     |  |  |  |
| Supplier Phone Book                                                                                          |              |                                                               | support the                                    |                                                 |                                          |                                                              |  |  |  |
| Move to SharePoint Site I 🛠                                                                                  |              |                                                               | Decimal data                                   |                                                 |                                          |                                                              |  |  |  |
| Move to SharePoint Site Is                                                                                   |              | Field values will not be                                      | SharePoint                                     | Table                                           | Purchase                                 | Status ID                                                    |  |  |  |
| Unrelated Objects 🛛 🗧 🔻                                                                                      | Re           | cord: H 🕂 1 of 70 🕨 H 👫 🏹                                     | No Filter Sear                                 | ch                                              |                                          | •                                                            |  |  |  |
| Datasheet View Num Lock                                                                                      | -            |                                                               |                                                |                                                 |                                          | 🗖 # # ¥                                                      |  |  |  |

**Figure 11** It is important that you review the Site Issues table to determine everything that happened during the upsizing process.

#### Publishing Data to a SharePoint Site

| 🔽 🛃 🖅 🗢 Northwind 2007 SharePoint : Databa 🛛 Table Tools 👘 🗠 💷 🛪                                             |                         |                              |                                                                      |                            |  |  |  |  |  |
|----------------------------------------------------------------------------------------------------|-------------------------|------------------------------|----------------------------------------------------------------------|----------------------------|--|--|--|--|--|
| Home Create External Data Database Tools Datasheet                                                           |                         |                              |                                                                      |                            |  |  |  |  |  |
| Saved<br>Imports Marker More                                                                                 | ile<br>Saved<br>Exports | SharePoint<br>List<br>Export | rd<br>t File<br>re * Create Manage<br>E-mail Replies<br>Collect Data | Move to<br>harePoint Lists |  |  |  |  |  |
| Security Alert Due to your security settings, certain content in the database has been disabl Enable Content |                         |                              |                                                                      |                            |  |  |  |  |  |
| All Tables 💿 «                                                                                               |                         | ers Customers                |                                                                      | ×                          |  |  |  |  |  |
| Invoice Data                                                                                                 | 🗾 Last Name 👻           | First Name 🔻 E-mail          | Addre - Company -                                                    | Job Title 🔹 Business Pr    |  |  |  |  |  |
| Reducts On Back Order                                                                                        | Andersen                | Elizabeth                    | Company H                                                            | Purchasing Rep (123)456-78 |  |  |  |  |  |
|                                                                                                    | Autier Miconi           | Catherine                    | Company R                                                            | Purchasing Rep (123)456-78 |  |  |  |  |  |
| Shippers Extended                                                                                            | Axen                    | Thomas                       | Company C                                                            | Purchasing Rep (123)456-78 |  |  |  |  |  |
| Shipper Details                                                                                              | Bagel                   | Jean Philippe                | Company Q                                                            | Owner (123)456-78          |  |  |  |  |  |
| 😑 Shipper List                                                                                               | Bedecs                  | Anna                         | Company A                                                            | Owner (123)456-78          |  |  |  |  |  |
| Invoice                                                                                                    | Edwards                 | John                         | Company L                                                            | Purchasing Mai (123)456-78 |  |  |  |  |  |
| Customers 🌣                                                                                                  | Eggerer                 | Alexander                    | Company S                                                            | Accounting Ass (123)456-78 |  |  |  |  |  |
| → □□ Customers                                                                                               | Entin                   | Michael                      | Company W                                                            | Purchasing Mai (123)456-78 |  |  |  |  |  |
| Curtomerr Extended                                                                                           | Goldschmidt             | Daniel                       | Company P                                                            | Purchasing Rep (123)456-78 |  |  |  |  |  |
| Customers Extended                                                                                           | Gratacos Solso          | I Antonio                    | Company B                                                            | Owner (123)456-78          |  |  |  |  |  |
| Invoice Data                                                                                                 | Grilo                   | Carlos                       | Company N                                                            | Purchasing Rep (123)456-78 |  |  |  |  |  |
| Product Orders                                                                                               | Hasselberg              | Jonas                        | Company X                                                            | Owner (123)456-78          |  |  |  |  |  |
| 🔁 Sales Analysis                                                                                             | Krschne                 | Peter                        | Company K                                                            | Purchasing Mai (123)456-78 |  |  |  |  |  |
| Top Ten Orders by Sales A                                                                                    | Kupkova                 | Helena                       | Company O                                                            | Purchasing Mai (123)456-78 |  |  |  |  |  |
| Active Orders Subform for                                                                                    | Lee                     | Christina                    | Company D                                                            | Purchasing Mai (123)456-78 |  |  |  |  |  |
| Active Orders Subform for                                                                                    | Lee                     | Soo Jung                     | Company CC                                                           | Purchasing Mai (123)456-78 |  |  |  |  |  |
| 🖽 Customer Details                                                                                           | Li                      | George                       | Company T                                                            | Purchasing Mai (123)456-78 |  |  |  |  |  |
| III Customer List                                                                                            | Record: H 1 of 25       | No Filter                    | Search                                                               |                            |  |  |  |  |  |
| Datasheet View Num Lock                                                                                      |                         |                              |                                                                      | <u>⊡</u> # # %             |  |  |  |  |  |

**Figure 12** You can view and edit list data while in Datasheet view.

|                                                                                      | No    | rthwind 2007           | SharePoint    | : Databas                  | e (Access 2007 (Bet | a)) - Microsoft Acces                                 | ; _ <b>_</b> = >                          |
|--------------------------------------------------------------------------------------|-------|------------------------|---------------|----------------------------|---------------------|-------------------------------------------------------|-------------------------------------------|
| Home Create Ex                                                                       | terna | al Data 🛛 D            | atabase Too   | ls                         |                     |                                                       | 6                                         |
| Access Te<br>Access Te<br>Excel XI<br>Saved<br>Import SharePoint List If M<br>Import | ore 1 | le<br>Saved<br>Exports | Excel Sh      | arePoint<br>List<br>Export | PDF<br>or XPS       | le<br>Create Manage<br>E-mail Replies<br>Collect Data | Move to<br>SharePoint 🗟 Discard Changes * |
| Security Alert Due to your sec                                                       | urity | settings, certa        | ain content i | n the dat                  | abase has been di   | sabl Enable C                                         | ontent Trust Center                       |
| All Tables 💿 ·                                                                       | «     |                        | nd Traders    | 🗄 Cu                       | stomer List         |                                                       | ×                                         |
| Shippers Extended                                                                    |       | <b>ni)</b>             | Cust          | ome                        | er List             |                                                       |                                           |
| Shipper Details                                                                      |       | New C                  | ustomer       | <u>C</u> olle              | ect Data via Email  | Add From Outlo                                        | ok <u>E</u> -mail List <u>P</u> rint List |
|                                                                                      |       | 🗾 ID 👻                 | Compa         | ny 🗸                       | First Name 🔹        | Last Name 🕞                                           | E-mail Address                            |
| Gustaman                                                                             |       | 8                      | Company       | Н                          | Elizabeth           | Andersen                                              |                                           |
| Customers ×                                                                          |       | <u>18</u>              | Company       | R                          | Catherine           | Autier Miconi                                         |                                           |
|                                                                                      |       | 3                      | Company       | С                          | Thomas              | Axen                                                  |                                           |
| Customers Extended                                                                   |       | <u>17</u>              | Company       | Q                          | Jean Philippe       | Bagel                                                 |                                           |
| Invoice Data                                                                         |       | 1                      | Company       | A                          | Anna                | Bedecs                                                |                                           |
| Product Orders                                                                       |       | <u>12</u>              | Company       | L                          | John                | Edwards                                               |                                           |
| 📑 Sales Analysis                                                                     |       | <u>19</u>              | Company       | S                          | Alexander           | Eggerer                                               |                                           |
| Top Ten Orders by Sales A                                                            |       | <u>23</u>              | Company       | W                          | Michael             | Entin                                                 |                                           |
| Active Orders Subform for                                                            | -     | 16                     | Company       | P                          | Daniel              | Goldschmidt                                           |                                           |
| Customer Dataile                                                                     |       | 2                      | Company       | В                          | Antonio             | Gratacos Solsona                                      |                                           |
| Customer Details                                                                     | -     | 14                     | Company       | N                          | Carlos              | Grilo                                                 |                                           |
| 🖃 Customer List                                                                      |       | 24                     | company       | ^                          | JUIIAS              | nassemerg                                             |                                           |
| Order Details                                                                        |       | Total                  |               |                            | 29                  |                                                       | L                                         |
| Sales Analysis Form                                                                  | •     | Record: M              | 1 of 29       | ► N 142                    | K No Filter         | Search                                                |                                           |
| Form View Num L                                                                      | ock   |                        |               |                            |                     |                                                       |                                           |

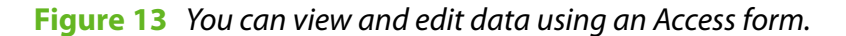

#### Publishing Data to a SharePoint Site

| Home Create External Data Database Tools                                                                                                    | ۲                                 |
|----------------------------------------------------------------------------------------------------|-----------------------------------|
| Access Tet File<br>Saved<br>Imports SharePoint List<br>Imports Chief Content of the Content of the Conten | nize<br>Offline<br>Changes *<br>s |
| Security Alert Due to your security settings, certain content in the database has been disabl Enable Content                                                                                                    | er ×                              |
| All Tables 💿 « 🔄 Northwind Traders 🔚 Customer Address Book                                                                                                    | ×                                 |
| Sales Analysis<br>Top Ten Orders by Sales A<br>Active Orders Subform for                                                                                                    |                                   |
| Customer Details File As Name Address City                                                                                                    |                                   |
| G Customer List A                                                                                                    |                                   |
| Elizabeth Andersen 123 Any Street Any City                                                                                                    |                                   |
| Sales Analysis Form Catherine Autier Miconi 123 Any Street Any City                                                                                                    |                                   |
| Customer Address Book Thomas Axen 123 Any Street Any City                                                                                                    |                                   |
| Customer Phone Book                                                                                                    |                                   |
| Top Ten Biggest Orders Jean Philippe Bagel 123 Any Street Any City                                                                                                    |                                   |
| 🖾 clsPurchaseOrders Anna Bedecs 123 Any Street Any City                                                                                                    |                                   |
| Orders A                                                                                                    |                                   |
| Orders                                                                                                    |                                   |
| Invoice Data                                                                                                    |                                   |
| Report View Num Lock                                                                                                    |                                   |

**Figure 14** You can view list data using an Access report.

| Lustomers - Windows In               | ternet Explorer                     |               |           |                   |                  |                 |        |
|--------------------------------------|-------------------------------------|---------------|-----------|-------------------|------------------|-----------------|--------|
| 🕘 🕘 👻 🙋 http://shar                  | epoint/Test/Lists/Customers         | AllItems.aspx |           | - + ×             | ive Search       |                 |        |
| 👌 🎶 🔡 💌 🏉 Custor                     | mers                                | Customers     | ×         | 6                 | • 👪 • 🖶          | • 🔂 Bage • 🌀    | Tools  |
| Team Site                            |                                     |               | V         | Velcome SHAREPOIN | IT\administrator | 🝷   🕜   Beta Fe | edback |
| Test Pages                           |                                     |               |           | This List         | •                |                 | ۶      |
| Home Test Pages                      |                                     |               |           |                   |                  | Site Acti       | ons •  |
| 8                                    | Feam Site > Test Pages<br>Customers | > Customers   |           |                   |                  |                 |        |
| View All Site Content                | New • Actions •                     | Settings 👻    |           |                   | View:            | All contacts    | •      |
| Documents                            | Last Name                           | First Name    | Company   | Business Phone    | Home Phone       | E-mail Address  | _ID    |
| <ul> <li>Shared Documents</li> </ul> | Andersen NEW                        | Elizabeth     | Company H | (123)456-7890     |                  |                 | 8      |
| Pictures                             | Autier Miconi 🖁 NEW                 | Catherine     | Company R | (123)456-7890     |                  |                 | 18     |
| Lists                                | Axen I NEW                          | Thomas        | Company C | (123)456-7890     |                  |                 | 3      |
| Calendar                             | Bagel I NEW                         | Jean Philippe | Company Q | (123)456-7890     |                  |                 | 17     |
| <ul> <li>Tasks</li> </ul>            | Bedecs I NEW                        | Anna          | Company A | (123)456-7890     |                  |                 | 1      |
| Discussions                          | Edwards I NEW                       | John          | Company L | (123)456-7890     |                  |                 | 12     |
| <ul> <li>Team Discussion</li> </ul>  | Eggerer ! NEW                       | Alexander     | Company S | (123)456-7890     |                  |                 | 19     |
| Surveys                              | Entin I NEW                         | Michael       | Company W | (123)456-7890     |                  |                 | 23     |
| Sites                                | Goldschmidt ! NEW                   | Daniel        | Company P | (123)456-7890     |                  |                 | 16     |
| People and Groups                    | Gratacos Solsona ! NE               | w Antonio     | Company B | (123)456-7890     |                  |                 | 2      |
| Recycle Bin                          | Grilo I NEW                         | Carlos        | Company N | (123)456-7890     |                  |                 | 14     |
|                                      | Hasselberg NEW                      | Jonas         | Company X | (123)456-7890     |                  |                 | 24     |
|                                      | Krschne ! NEW                       | Peter         | Company K | (123)456-7890     |                  |                 | 11     |
|                                      | Kupkova ! NEW                       | Helena        | Company O | (123)456-7890     |                  |                 | 15     |
|                                      | Lee I NEW                           | Christina     | Company D | (123)456-7890     |                  |                 | 4      |
|                                      |                                     |               |           |                   | l ocal intranet  | <b>①</b> 1      | 00%    |

#### Figure 15 You can modify list data via the SharePoint site.

Now that the data is in SharePoint lists, you can fully manage the data from the SharePoint site. This means that you can apply various levels of security, manage versions of the data, and retrieve deleted data from the Recycle Bin on the SharePoint site. You can even create alerts so that certain people know when someone has changed the data.

Opening Access Forms and Reports from a SharePoint Site

## How the Wizard Moves Data to the SharePoint Site

When the wizard runs, it attempts to match each Access table to a template available on the SharePoint site. If it finds a template, it creates the SharePoint list based on that template. If it can't find an appropriate template, it creates a custom list on the SharePoint site. During the process, it creates a backup of your original database and then creates links to the lists on the SharePoint site.

### **Opening Access Forms and Reports from a SharePoint Site**

n the preceding section, we published data to a SharePoint site. When we ran the wizard, we did not opt to save a copy of the database to the SharePoint site and create shortcuts to Access forms and reports. Instead, we ran all the queries, forms, and reports from within Microsoft Access. In this section, we tell the wizard to save a copy of the database to the SharePoint site and create shortcuts to its forms and reports (see Figure 16). To do this, you must select Browse and indicate the location of the document library where you want to save your database (see Figure 17). After you have saved your database to the document library, you can easily launch your forms and reports from the SharePoint site. Here are the steps involved:

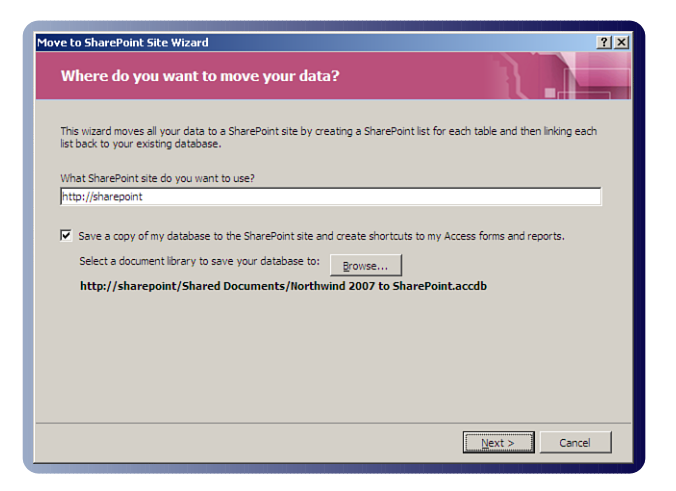

**Figure 16** When you publish data to a SharePoint site, you can opt to create shortcuts to Access forms and reports.